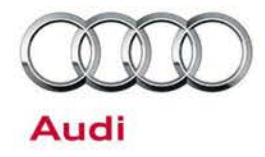

#### 91 Front TopView camera cannot be calibrated: Picture appears upside down

91 16 76 2035912/3 September 23, 2016. Supersedes Technical Service Bulletin Group 91 number 14-22 dated January 10, 2014 for reasons listed below.

| Model(s) | Year        | VIN Range | Vehicle-Specific Equipment              |
|----------|-------------|-----------|-----------------------------------------|
| A6/A7    | 2013 - 2018 | All       | Top View / Corner View Camera<br>System |
| A8       | 2013 - 2018 | All       | Top View Camera System                  |
| Q7       | 2013 - 2018 | All       | Top View Camera System                  |

#### Condition

| REVISION HISTORY |            |                                         |  |  |  |  |
|------------------|------------|-----------------------------------------|--|--|--|--|
| Revision         | Date       | Purpose                                 |  |  |  |  |
| 3                | -          | Revised header data (Added model years) |  |  |  |  |
| 2                | 1/10/2014  | Revised header data (Added Q7)          |  |  |  |  |
| 1                | 11/27/2013 | Initial publication                     |  |  |  |  |

After the camera control module, J928, has been replaced, the front image is upside down and cannot be changed (Figure 1). The calibration cannot be completed.

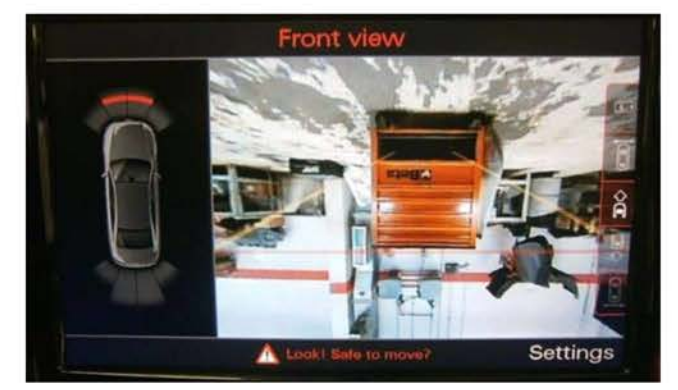

Figure 1. Upside down image.

© 2016 Audi of America, Inc.

Page 1 of 6

All rights reserved. Information contained in this document is based on the latest information available at the time of printing and is subject to the copyright and other intellectual property rights of Audi of America, Inc., its affliated companies and its licensors. All rights are reserved to make changes at any time without notice. No part of this document may be reproduced, stored in a retrieval system, or transmitted in any form or by any means, electronic, mechanical, photocopying, recording, or otherwise, nor may these materials be modified or reposted to other sites, without the prior expressed written permission of the publisher.

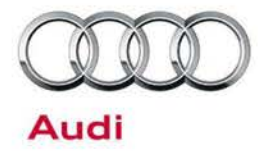

#### **Technical Background**

The coding of the camera control module is not completed correctly.

#### **Production Solution**

Revised software.

#### Service

- 1. Using ODIS, enter binary coding of the J928 control module:
  - a. Right-click on the 6C module, then select Control module OBD (Figure 2).

| importer<br>Dealer<br>Order |                | 444<br>039//98        | VIN<br>Engine      |                         | WAUHMBFC9EN002549<br>CFNB 3 0I TDI / 176 kW |     |                    |
|-----------------------------|----------------|-----------------------|--------------------|-------------------------|---------------------------------------------|-----|--------------------|
| Control mod                 | ules           | DISS TSB              |                    |                         |                                             |     | Diagnosis          |
| Control mo                  | duler hist (65 | entries)              |                    |                         |                                             |     | ( Set Dayres)      |
| Address                     | Fault          | Name                  |                    |                         |                                             |     | i∉ Faiti           |
| 38                          | 0              | Sensor Electronics (3 | 8 - Sensor Electro | nics Gen. 2) (4G0907)   | 537K 0056 SARA 6D )                         |     | Ch Massurament     |
| 8B                          | 0              | Adaptive Cruise Cont  | ol 2 (88 - Distano | Regulation 2) (4G09)    | 07541A 0400 ACC3 )                          |     | LAS Predicitement  |
| 9C                          | 0              | Lane Change Assista   | nt (SC - Lane Cha  | nge Assistant) (4G090   | 7566D 0060 J769 SWA MasterH03)              |     | Vi Info            |
| 6C                          | 0              | Camera System Dos     | Maur (Kr? - Darinh | gral camera system) (4  | H0907428A 0150 TopView )                    |     | Q Astron           |
| SC.                         | 0              | Battery Error         | imett.             | 5ent6ed) []             |                                             |     | Log                |
| AC                          | 0              | Reductant C manual    | control module     | 0010 SCR-Stg-G          | 2)                                          |     | -                  |
| 50                          | 0              | Special Fund          | version            |                         |                                             |     | Data *             |
| nn.                         | 0              | Deick Lid Dor         | DTC memory         | 1                       |                                             |     | Se mat             |
| di di                       | 0              | Multi Contour         | Exclusion .        | (Not yet identified) (- |                                             |     | Diagonatic session |
| 0E                          | 0              | Marcha Player         | module OBD         | ();                     |                                             |     | <b>E</b> (24)      |
| c                           |                |                       | 000                |                         |                                             | × * | (\$ 160)           |
| Network dia                 | gram Con       | froi module list 1    | CED                | list                    |                                             |     | HOPK               |
| Diagno                      | sis 🔳 Di       | splay. M Sorting.     |                    |                         |                                             |     | » 🛛 🗿              |
| -                           |                |                       |                    |                         |                                             |     |                    |

Figure 2. Selecting Control module OBD.

© 2016 Audi of America, Inc.

All rights reserved. Information contained in this document is based on the latest information available at the time of printing and is subject to the copyright and other intellectual property rights of Audi of America, Inc., its affiliated companies and its licensors. All rights are reserved to make changes at any time without notice. No part of this document may be reproduced, stored in a retrieval system, or transmitted in any form or by any means, electronic, mechanical, photocopying, recording, or otherwise, nor may these materials be modified or reposted to other sites, without the prior expressed written permission of the publisher.

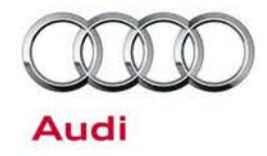

 b. Choose *Code* from the menu (Figure 3). The tester will state that the operation failed. Click past this warning message and proceed.

| mporter:<br>Deuter<br>Deder: |                | 444<br>03W98          | VIN<br>Engra                |                                                                                                    | WAUHMBFC9EN00<br>CPNB 3 0I TDI / 176                                                                                                    | 2649<br>KW | ∞X ∾ | Audi                 |   |
|------------------------------|----------------|-----------------------|-----------------------------|----------------------------------------------------------------------------------------------------|----------------------------------------------------------------------------------------------------|------------|------|----------------------|---|
| onitrol mod                  | ules           | Orders DISS TS        | SB Test plan Operation      | Special functions                                                                                                    |                                                                                                    |            |      | Diagnosis            |   |
| Control mor                  | dule list (69  | entres)               | 14 CM                       | and the second second s | 10-01                                                                                                    | -          |      | 🏙 Set Daysen         |   |
| Address                      | Fault          | Name                  |                             | 8000 functions                                                                                                    |                                                                                                    | 8          | ~    | di finiti            |   |
| 38                           | 0              | Sensor Electronic     | s (38 - Sensor Electron     | Caroora System Rear Vie                                                                                                    | K                                                                                                    |            |      | Ch Massurgmant       |   |
| 88                           | 0              | Adaptive Cruise C     | Control 2 (8B - Distance )  | Adaptation                                                                                                    |                                                                                                    | -          |      | La creation trine to |   |
| 3C                           | 0              | Lane Change Ass       | istant (3C - Lane Chang     | Code Eus master                                                                                                    |                                                                                                    | (03)       |      | Wi Info              |   |
| ic .                         | 0              | Camera System P       | lear View (6C - Peripher    | Basic setting                                                                                                    |                                                                                                    | Sig Admin  |      |                      |   |
| e.                           | 0              | Battiny Eningy Ca     | inter Module (Not yet la    | Measured values                                                                                                    |                                                                                                    |            |      | Log                  |   |
| AC                           | 0              | Reductant Contro      | I Module (4G0907355C        | Access authorization                                                                                                    | 0.04                                                                                                    |            |      | N.                   |   |
| b'                           | 0              | Spicial Function (    | Not yet desided (           |                                                                                                    |                                                                                                    |            |      | Data<br>Outrent verw |   |
| 0.                           | (6             | Deck Liz Centrul      | Unit (Not you identified) ( |                                                                                                    | and the second second se |            |      | D Print              |   |
|                              | 10             | Multi Contour Sai     | t Pear Passaright Side      | 3                                                                                                    | Perform                                                                                                    | ancel      |      | Disgnostic equilion: |   |
| DEL                          | 10             | Neda Planir Poli      | tion's theat Get listmated  | (+)".                                                                                                    |                                                                                                    |            |      | Stop                 | _ |
| -                            | -              |                       |                             |                                                                                                    |                                                                                                    |            |      | 100 Metal            |   |
| etwork dia                   | rgram Cont     | trol module list DTCr | memory list Equipment i     | et .                                                                                                    |                                                                                                    |            |      | Hettis:              |   |
| Diagnos                      | sis 🔳 Di       | splay 🔰 Sorting.      |                             |                                                                                                    |                                                                                                    |            |      | >                    | 0 |
| digwill and                  | tanta ant make | 4                     |                             |                                                                                                    |                                                                                                    |            | 8    |                      |   |

Figure 3. Selecting Code.

c. Click the *Binary Coding* button at the bottom of the screen (Figure 4).

| Officiard Diagnost  | ic Information System ( | Service 2.0.0                   |                                                                   |                                      |          | S 6 8               |
|---------------------|-------------------------|---------------------------------|-------------------------------------------------------------------|--------------------------------------|----------|---------------------|
| Importer:<br>Dealer | 444                     | VIN                             |                                                                   | WAUHMERC9EN002549                    |          | 300                 |
| Order               |                         | and an                          |                                                                   | GENE SALIBITION A                    | ~~~      | Audi                |
| Control modules     | Results Orders DI       | SS TSB Test plan Operation Sp   | secial functions                                                  |                                      |          | Diagnosis           |
| KC- Carpeta Sec     | tom Rost Very HID       | S / ISOTE / 4H09074256 / 01E0 / | HOS (FV Camericante)                                              | Adaptation                           | 3 0      | (M Self Diskground) |
| System (D. Tco)     | /ew                     |                                 | 1 1 4 4 7 1 1 4 7 4 5 4 5 4 7 1 1 1 1 1 1 1 1 1 1 1 1 1 1 1 1 1 1 | CARTINE CONTRACT AND IN THE PARTY OF | in these | Contraction (       |
| Parameter nam       | 0                       | Ourrent value                   | Entry                                                             |                                      |          | 🕰 Measurement       |
| LOL VPA OP          | itions.                 | (VOLMIRV/FV/SV/EV)              |                                                                   |                                      |          | 🙀 Info              |
| JLOL PDC-Int        | formation               | VOLno.PDC                       | - 1                                                               |                                      |          | @ Admin             |
| [LO]_Trader in      | nformation              | [VO]_no trailer                 |                                                                   |                                      |          |                     |
| [LO]_Optical        | Park System             | IVOLOPS                         |                                                                   |                                      |          | Log ¥               |
| [LO]_Manuta         | cturer                  | [VOLAUdi                        |                                                                   |                                      |          | Data *              |
| [LO]_Headur         | ut .                    | [VOLMMI3G                       |                                                                   |                                      |          | Carried Verse       |
| JLOL Car Typ        | es                      | WOLC7_AU571_LIM_NW              |                                                                   |                                      |          | Departure commo     |
| II OI Underca       | amane                   | 00                              |                                                                   |                                      | 9        | 🧾 Stop              |
| Filter              |                         |                                 |                                                                   |                                      |          | 2 hint              |
| Apply Rem           | Binary coding           |                                 |                                                                   |                                      |          | Hatte               |
| 6C + COD            |                         |                                 |                                                                   |                                      | 8        | » 🛛 🔾               |
|                     | - Andre - Andre         |                                 |                                                                   |                                      | -        |                     |

Figure 4. Binary Coding button at bottom of screen.

© 2016 Audi of America, Inc.

All rights reserved. Information contained in this document is based on the latest information available at the time of printing and is subject to the copyright and other intellectual property rights of Audi of America, Inc., its affiliated companies and its licensors. All rights are reserved to make changes at any time without notice. No part of this document may be reproduced, stored in a retrieval system, or transmitted in any form or by any means, electronic, mechanical, photocopying, recording, or otherwise, nor may these materials be modified or reposted to other sites, without the prior expressed written permission of the publisher.

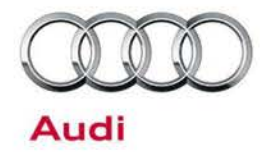

 Read the value of Byte 1 in the *Current hex value* column (Figure 5). Record this number for future use.

| nporter<br>ealer<br>rder: | 444<br>09W98          | Vin<br>Eng           | ie:              | WAUHMBPCSEN002549<br>CPNB 3 01TDI / 176 KW   | ∞X ∾ |                        |
|---------------------------|-----------------------|----------------------|------------------|----------------------------------------------|------|------------------------|
| on troi mo                | dules Results Orders  | DISS TSB Test plan   | Operation Specia | al functions                                 |      | O Diagnosis            |
| C-Carrie                  | ra System Rear View ( | UDS/150TP/4H09074    | 28A / 0160 / H05 | / EV_CamerSysteTopViewAUDI / 0065 Adaptation | 0    | ( Set Dograde          |
| ystem ID                  | TopView               |                      |                  |                                              |      | 4 Ten                  |
| Byte no.                  | Current hex value     | Current binary value | Hexinput         | Binary input                                 | 0    | C Measurement          |
| D                         | 02                    | 00000010             |                  |                                              |      | 📦 info                 |
|                           | 20                    | 0000000              |                  |                                              |      | Admin                  |
| 2                         | 00                    | 00000000             |                  |                                              |      |                        |
| 3                         | 00                    | 00000000             |                  |                                              | -    | Log                    |
| 4                         | 01                    | 00000001             |                  |                                              |      | Data                   |
| 5                         | 01                    | 00000001             |                  |                                              |      | Current West           |
| 6                         | 00                    | 00000000             |                  |                                              |      | Distance in the second |
| 7                         | 00                    | 00000000             |                  |                                              |      | Stop                   |
| hick dig                  | 1                     |                      |                  |                                              |      | IS Har                 |
| Apply                     | Textore Plan text of  | oding                |                  |                                              |      | Hotta                  |
| C-000                     |                       |                      |                  |                                              | 82   |                        |

Figure 5. Current value of Byte 1.

- 3. Click on the Hex input column next to Byte 1 and change the value based on the following list:
  - A6/A7: Change value to HEX 08
  - A8 MY2011-2013: Change value to HEX 02
  - A8 MY 2014+: Change value to HEX 13

| 1  | Apply the value | Section 2010                 | egenuttic Enforcemblant Signa |                   |                    |                         |                                        |                 |                 |            |
|----|-----------------|------------------------------|-------------------------------|-------------------|--------------------|-------------------------|----------------------------------------|-----------------|-----------------|------------|
| 4. | (Figure 6).     | Importer<br>Dealer<br>Cirden | 444<br>03W98                  |                   | VIN<br>Engine      | CPI                     | UHMBFCBEN002649<br>NB 3-0(TDI / 178 KW | <i>∞</i> X ∘    | Audi            | D          |
|    |                 | Control mod                  | ules Results Orders           | DISS TSB Test p   | lan Operation Sp   | ecial functions         |                                        |                 | 😵 Diagnosis     | 1          |
|    |                 | BC - Camin                   | a System Rear View (          | UDS/ISOTP/4H0     | 9074284 / 0150 / / | 105 ) EV_CamerSysteTopV | AwwAUDI / 0068 Adaptation              |                 | B Sit Diagnos   |            |
|    |                 | System ID                    | TopView                       | 2                 |                    |                         |                                        |                 | C Planh         |            |
|    |                 | Byte no.                     | Current hex value             | Ourrent binary vi | alue Hexinput      | C Pinary coding input   |                                        | 0               | A Measurement   |            |
|    |                 | 0                            | 02                            | 00000010          |                    | Current value           | Entry                                  |                 | 😭 Info          |            |
|    |                 | 3                            | 00                            | 00000000          |                    | Hex OU                  | 000010000                              |                 | Admin           |            |
|    |                 | 2                            | 00                            | 00000000          |                    | Desite Construction     |                                        |                 |                 |            |
|    |                 | 3                            | 00                            | 00000000          |                    | SE App                  | ay Cancel                              |                 | Log             |            |
|    |                 | 4                            | 01                            | 00000001          |                    | and the                 | -9                                     |                 | Data            |            |
|    |                 | 6                            | 01                            | 00000001          |                    |                         |                                        |                 | Carline and     |            |
|    |                 | 6                            | 00                            | 00000000          |                    |                         |                                        |                 | Dogooshi sessor |            |
|    |                 | 7                            | 00                            | 0000000           |                    | 1                       |                                        | *               | 📑 Stop          |            |
|    |                 | Chieck digit                 |                               |                   |                    |                         |                                        |                 | (S. mat.        |            |
|    |                 | Apply                        | Plain text o                  | oding             |                    |                         |                                        |                 | Roths           | <b></b>  . |
|    |                 | 6C-COD                       |                               |                   |                    |                         |                                        | 26              | >               | 3          |
|    |                 | RV_CannerSyste               | Copylica.8288   888           |                   |                    |                         |                                        | 🙆 aff tyle cala |                 | -          |

Figure 6. New HEX value entered. Click Apply button.

© 2016 Audi of America, Inc.

Page 4 of 6

All rights reserved. Information contained in this document is based on the latest information available at the time of printing and is subject to the copyright and other intellectual property rights of Audi of America, Inc., its affliated companies and its licensors. All rights are reserved to make changes at any time without notice. No part of this document may be reproduced, stored in a retrieval system, or transmitted in any form or by any means, electronic, mechanical, photocopying, recording, or otherwise, nor may these materials be modified or reposted to other sites, without the prior expressed written permission of the publisher.

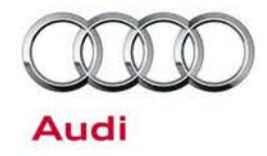

5. Choose Apply again (Figure 7).

6. On the confirmation page, uncheck the option to Reset control modules. Select "Yes" (Figure 8). Two more errors will appear, stating

| Officiard Di                   | iagnostic Information Syst | em Service - 2.0.0   |                  |                                              |              |                        |
|--------------------------------|----------------------------|----------------------|------------------|----------------------------------------------|--------------|------------------------|
| importer;<br>Dealer<br>Dirden: | 444<br>03W98               | Vin<br>Eng           | OF.              | WAUHINEFCSEN002549<br>CPNE 3 0FT0FF176 kW    | <i>∞</i> X ∘ |                        |
| Control mod                    | ules Results Orders        | DISS TSB Test plan   | Operation Spece  | al functions                                 |              | Olagnosis              |
| 6C-Caroo                       | ra System Rear Verw (      | UDIS/ISOTP/4H0907    | 428A / 0150 / HO | 5/EV CamerSysteTopVervAUDI / 006K Adaptation |              | (# Set Dispose         |
| System (D                      | TopView                    |                      |                  |                                              |              | C Flain                |
| Byte no                        | Current hex value          | Ourrent binary value | Hexinput         | Binary input                                 | 1            | A Measurement          |
| 0                              | 02                         | 01000000             |                  |                                              |              | 📦 Info                 |
| 1                              | 00                         | 00000000             | 0e-              | 00001000                                     |              | Admin                  |
| 2                              | 00                         | 00000000             |                  |                                              |              |                        |
| 3                              | 00                         | 00000000             |                  |                                              |              | Log *                  |
| 4                              | 01                         | 00000001             |                  |                                              |              | Data *                 |
| 5                              | 01                         | 00000001             |                  |                                              |              | Durwin Vew             |
| 6                              | 00                         | 00000000             |                  |                                              |              | Corrector sectors      |
| 7                              | 00                         | 00000000             |                  |                                              | *            | 🔳 Stop                 |
| Check digs                     | 1                          |                      |                  |                                              |              | S. heat                |
| Apply                          | Rective Plan text o        | oding                |                  |                                              |              | Same.                  |
| 6C-COD                         |                            |                      |                  |                                              | 28           | » 🛛 🗿                  |
| Cannes Syste                   | Top View ACRE 1986         |                      |                  |                                              | 3            | In Parcel Prove States |

Figure 7. New HEX value entered. Click Apply button.

| On the confirmation    | CIII             | ligneti ki kalensati na Spi | in Server 200        |                               |                        |            |     | 308               |
|------------------------|------------------|-----------------------------|----------------------|-------------------------------|------------------------|------------|-----|-------------------|
| page, uncheck the      | Dealer<br>Order: | 444<br>03W98                | Eng                  | ptus:                         | CPNB 3 01 TDI / 1      | 16 kW      | ×v  |                   |
| option to Reset        | Control mod      | ules Results Orders         | DISS TSB Test plan   | Operation Special functions   |                        |            |     | O Diagnosis       |
| control modules.       | 6C-Camer         | a System Rear View 1        | UDS/ISOTP/4H0907     | 428A / 0150 / H05 / EV. Carne | CosteTopVervAUDI / 001 | Adaptation | . 0 | (Dell Designmen   |
| Select "Yes" (Figure   | System ID        | TopView                     | 1                    |                               |                        |            |     | 🗣 filet           |
| 8) Two more errors     | Byte no          | Ourrent hex value           | Current binary value | Perform coding?               |                        |            | -   | A Measurement     |
|                        | 0                | 92                          | 00000010             | Do you really want to perfor  | m the coding?          |            |     | 😭 Info            |
| will appear, stating   | 1                | 00                          | 0000000              | Reset control modules         |                        |            |     | Admin             |
| that the values cannot | 2                | 00                          | 00000000             | -                             |                        |            |     |                   |
| be checked and that    | 3                | 00                          | 00000000             |                               | IS NO                  |            |     | Log ¥             |
| the read operation     | 4                | 01                          | 1000000              |                               |                        |            |     | Data *            |
| the read operation     | 5                | 01                          | 10000000             |                               |                        |            |     | Current Ment      |
| failed. Click past     | 6                | 00                          | 00000000             |                               |                        |            |     | Cusposite session |
| these errors and the   | 7                | 00                          | 00000000             |                               |                        |            | 8   | E Stop            |
| new coding value will  | Check digt       |                             |                      |                               |                        |            |     | (§ Net            |
|                        | Apply            | Plain text o                | oding                |                               |                        |            |     | Note              |
| now be in byte 1.      | 6C-COD           | -                           |                      |                               |                        |            | 8   | » 🛛 🧿             |
|                        | EX_CamerSyste    | Top View Aller   and        |                      |                               |                        |            | 3   |                   |

Figure 8. Uncheck 'Reset control modules'. Perform the coding.

7. Repeat steps 3 - 6, but instead change Byte 1 back to the original value written down in Step 2. In Step 6, again uncheck Reset control modules when applying the coding.

<sup>© 2016</sup> Audi of America, Inc.

All rights reserved. Information contained in this document is based on the latest information available at the time of printing and is subject to the copyright and other intellectual property rights of Audi of America, Inc., its affiliated companies and its licensors. All rights are reserved to make changes at any time without notice. No part of this document may be reproduced, stored in a retrieval system, or transmit in any form or by any means, electronic, mechanical, photocopying, recording, or otherwise, nor may these materials be modified or reposted to other sites, without the prior expressed written permission of the itted publisher.

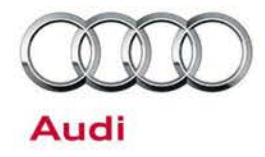

#### Warranty

| Claim Type:       | <ul> <li>110 up to 48 Months/50,000 Miles.</li> <li>G10 for CPO Covered Vehicles – Verify Owner.</li> <li>If vehicle is outside any warranty, this Technical Service Bulletin is informational only.</li> </ul> |                        |               |  |  |  |  |  |
|-------------------|----------------------------------------------------------------------------------------------------|------------------------|---------------|--|--|--|--|--|
| Service Number:   | 9084                                                                                                    |                        |               |  |  |  |  |  |
| Damage Code:      | 0039                                                                                                    |                        |               |  |  |  |  |  |
| Labor Operations: | Code camera control module                                                                                                    | 9084 2599              | 20 TU         |  |  |  |  |  |
| Diagnostic Time:  | GFF – Checking and clearing fault codes included in existing labor operations                                                                                                    | No allowance           | 0 TU          |  |  |  |  |  |
|                   | Road test prior to service procedure                                                                                                    | No allowance           | 0 TU          |  |  |  |  |  |
|                   | Road test after service procedure                                                                                                    | No allowance           | 0 TU          |  |  |  |  |  |
|                   | Technical diagnosis at dealer's discretion<br>(Refer to Section 2.2.1.2 and Audi Warranty C                                                                                                    | Dnline for DADP allowa | ance details) |  |  |  |  |  |
| Claim Comment:    | As per TSB #2035912/3                                                                                                    |                        |               |  |  |  |  |  |

### **Additional Information**

All parts and service references provided in this TSB (2035912) are subject to change and/or removal. Always check with your Parts Department and service manuals for the latest information.

©2016 Audi of America, Inc. All rights reserved. Information contained in this document is based on the latest information available at the time of printing and is subject to the copyright and other intellectual property rights of Audi of America, Inc., its affiliated companies and its licensors. All rights are reserved to make changes at any time without notice. No part of this document may be reproduced, stored in a retrieval system, or transmitted in any form or by any means, electronic, mechanical, photocopying, recording, or otherwise, nor may these materials be modified or reposted to other sites without the prior expressed written permission of the publisher.

© 2016 Audi of America, Inc.

All rights reserved. Information contained in this document is based on the latest information available at the time of printing and is subject to the copyright and other intellectual property rights of Audi of America, Inc., its affiliated companies and its licensors. All rights are reserved to make changes at any time without notice. No part of this document may be reproduced, stored in a retrieval system, or transmitted in any form or by any means, electronic, mechanical, photocopying, recording, or otherwise, nor may these materials be modified or reposted to other sites, without the prior expressed written permission of the publisher.